## **Removing Character and Gap**

To delete read symbol or gap in the Chromatogram Editor select the nucleotide and press Del or Edit->Remove character/gap context menu for switching the edit mode on.

While the selection is blinking, press a delete button.

After that the edit mode is switched off. For remove another symbol press Del again.

You always can cancel the changes pressing Ctrl+Z.